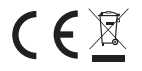

Ы

Manufacturer: Shanghai Xiaoyi Technology Co., Ltd. http://www.yitechnology.com

Thank you for choosing the YI Outdoor Camera 1080p

Herebywe: Shanghai Xiaoyi Technology Co., Ltd., declares that the radio equipment: YHS.3120 is in compliance with Directive 2014/53/ EU. ProductType: YHS.3120 Wi-Fi: 2.4GHz, 802.11b/g/n Max RF power: 17dBm Manufacture: Shanghai Xiaoyi Technology Co., Ltd. Address: Building 18, NO.55 Chuanhe Road, Pudong New District, Shanghai, China The full text of the EU declaration of conformity is available at the following internet address: https://kamistore.eu/pages/product-certification

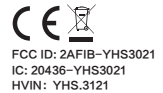

### Table of Contents

| 1. English 1 |  |
|--------------|--|
| 2. Français  |  |
| 3. Deutsch   |  |
| 4. Español   |  |
| 5. Italiano  |  |
| 6. Русский   |  |

# 1. What's in the Box

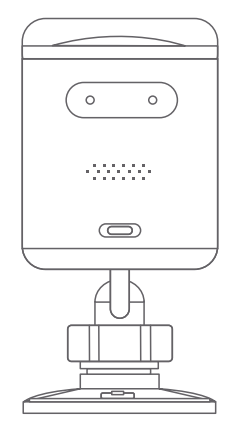

Camera x1 + Base x1

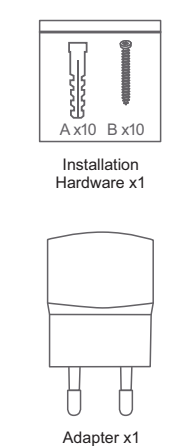

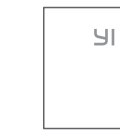

Manual x 1

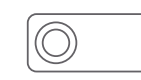

Cable Clip x 8

Sctrewdriver x1

# 2. Getting to Know Your Camera

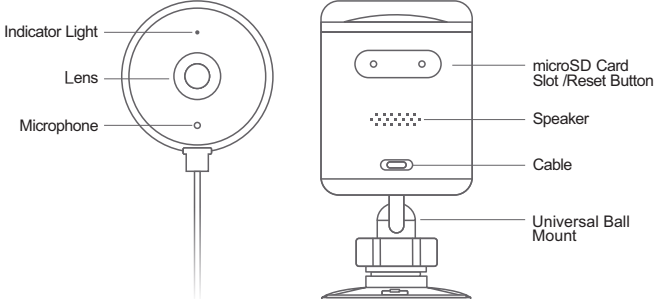

1

# 3. Pairing Your Camera

### a. Power on the Camera

Place the camera close to the router, and make sure Wi-Fi access is available, then connect the cable to the Micro USB port on the back of the camera to power the outlet as shown.

The camera indicator will flash yellow and you will hear the introductory messages " Welcome to YI Home Camera", followed by "Waiting to connect".

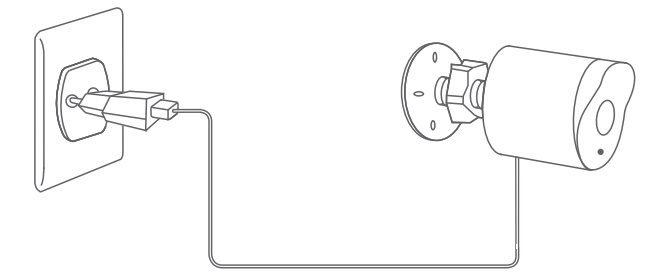

#### b. Connecting to the YI Home App

#### Step 1

Download the YI Home App and register a YI Home account.

#### Step 2

- Ensure that your cell phone is connected to your local 2.4GHz Wi-Fi network.

- Enable the "Location" function on your phone.
- Authorize the "Location" function of the YI Home app.

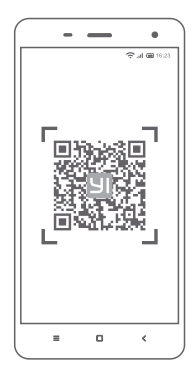

YI Home App QR code

#### Step 3

Log in to your YI Home account and tap the "+" symbol in the top-right, select the YI Outdoor Security Camera" and then tap the "I heard 'Waiting to connect" button.

#### Step 4

Enter your Wi-Fi network password and tap the "Please choose Wi-Fi" buttonA QR code will appear on your phone's screen. Point theQR code towards the camera lens until you hear the following messages "QR code scan is successful,

connecting to Wi-Fi" and "Wi-Fi is connected".

#### Step 5

Tap the "Next" button. You will hear the message "Pairing is successful, you can start using your camera now" both from the camera and from the app. Assign your desired name to the camera and tap the buttons "Save" and "You may start using your camera now".

2.4Ghz Wi-Fi required

Your YI Outdoor Camera AI+ is now ready to use.

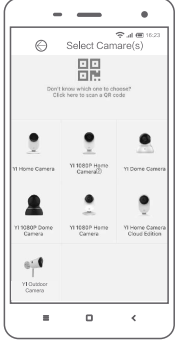

# 4. Mounting Instructions

#### Step 1

Plan the route of the cable from the power outlet to the camera and choose an appropriate spot.

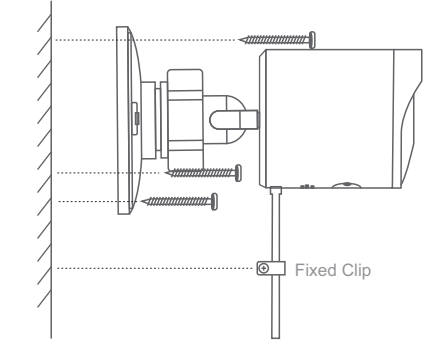

#### Step 2

Use anchors and screws to mount the base to the wall. If the wall is wooden, you can screw the mount directly into the wall.

#### Step 3

Attach your camera to the mounted base. Adjust the camera angle to a suitable position, then tightly lock the universal ball mount.

#### Step 4

Use the cable clips to fasten the power cable. Ensure that you do not o-over-fasten the cable clips.

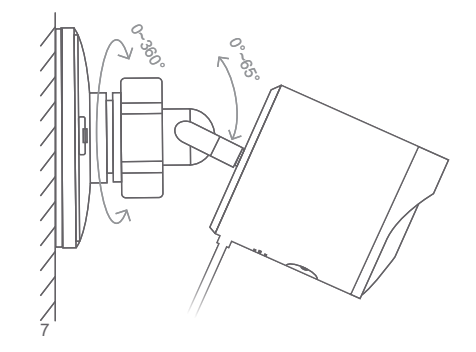

### while mounting, pay attention to the following:

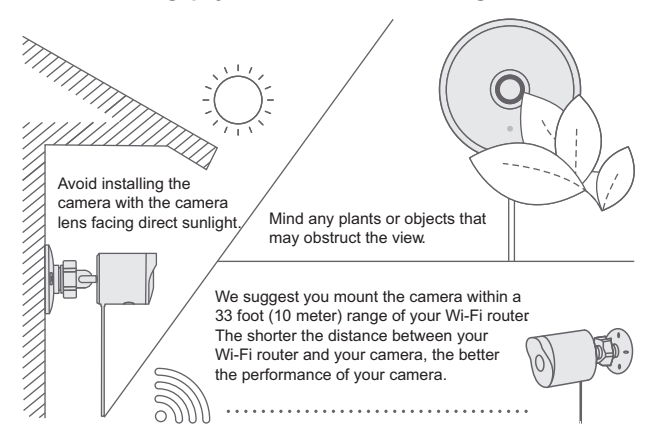

If you do not want to mount your camera to a wall, use the included camera stand to place your camera anywhere.

## 5. Specifications

- Maximum resolution: 1920 x 1080
- · Lens: Wide-angle
- · Audio: Built-in mic / speaker
- · Photographic enhancement: 3D digital noise reduction
- · Alert mode: Face detection, Human detection
- Weather Resistant Grade: IP65
- Night vision: IR Cut+Infrared LEDs
- Support platform: Android / iOS
- Wireless encryption: WEP / WPA / WPA2
- · Length of USB cable: 3 meters
- · Power supply: DC 5V / 1A

# 1. Contenu de la boîte

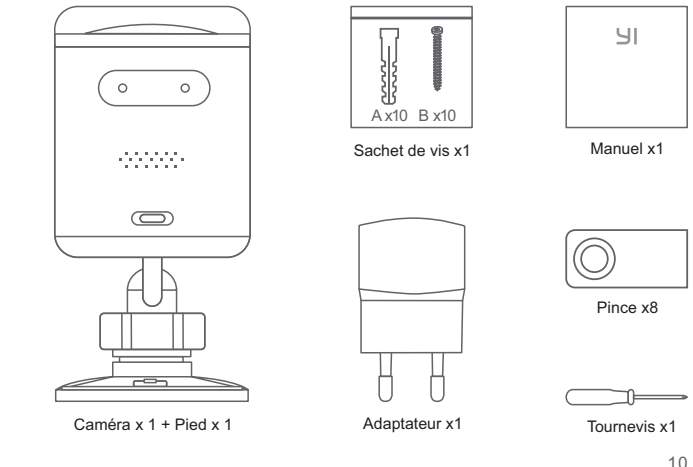

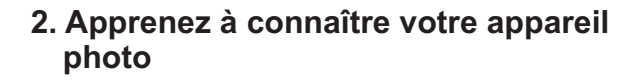

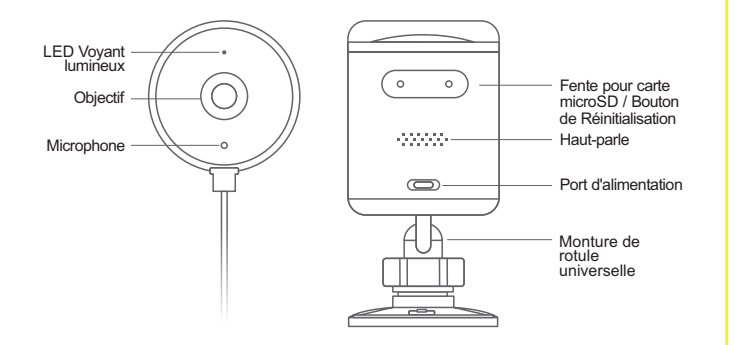

### 3. Allumez l'appareil Camera

### a. Power on the Camera

Placez la caméra près du routeur et assurez-vous que l'accès Wi-Fi est disponible, puis connectez le câble au port micro USB à l'arrière de la caméra pour alimenter la prise comme indiqué. L'indicateur de la caméra clignote en jaune et vous entendez les messages d'introduction "Welcome to YI Home Camera" ("Bienvenue chez YI Home Camera"), suivi de "Walting to connect" ("En attente de connexion").

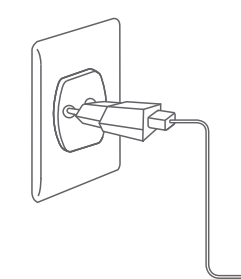

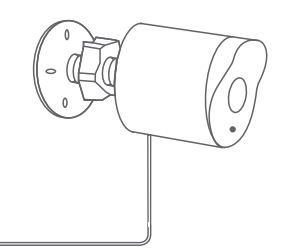

#### b. Connexion à l'application YI Home

### Étape 1

Téléchargez l'application YI Home. Créez un compte si besoin et connectez-vous.

### Étape 2

- Assurez-vous que votre téléphone portable est connecté à votre réseau Wi-Fi 2,4GHz local.
- Activez la fonction "Localisation" sur votre téléphone.
- Autorisez la fonction "Localisation" de l'application YI Home.

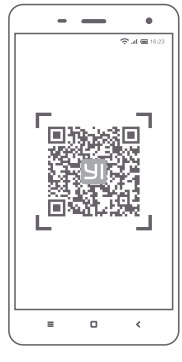

### YI Home App le code QR

### Étape 3

Connectez-vous à votre appli YI Home, appuyez sur le symbole «+» en haut à droite, sélectionnez «Caméra de sécurité extérieure», puis appuyez sur le bouton «J'ai entendu « Waiting to connect »».

### Étape 4

Saisissez le mot de passe de votre réseau Wi-Fi et appuyez sur le bouton" "Choisir Wi-Fi" ". Un code QR apparaîtra sur l'écran de votre téléphone.

Pointez le code QR vers l'objectif de la caméra jusqu'à ce que vous entendiez les messages suivants 'QR code is successful, connecting to Wi-Fi" ("Le codeQR a réussi, la connexion au Wi-Fi ") et "Wi-Fi is connected ("Le Wi-Fi est connecté").

### Étape 5

L'appairage a réussi, vous pouvez commencer à utiliser votre caméra maintenant" "à la fois depuis l'appareil photo et depuis l'application.

Attribuez votre nom à l'appareil photo et appuyez sur les boutons "" Enregistrer "" et "" Vous pouvez commencer à utiliser votre appareil photo maintenant "".

#### Wi-Fi 2,4 GHz requis

Votre Caméra de sécurité extérieureAI+ est maintenant prête à l'emploi.

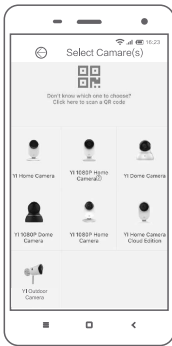

## 4. Dispositif de montage

### Étape 1

Planifiez le parcours du câble à partir de l'alimentation sortie à la caméra et choisissez un endroit approprié.

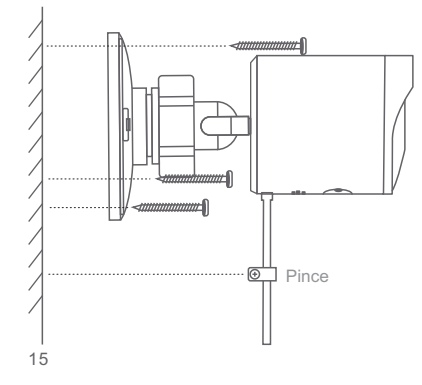

Étape 2 Utilisez les trous de vis du pied comme modèle pour marquer les points de perçage. Retirez le pied et percez les trous sur les points marqués.

### Étape 3

Fixez votre appareil photo à la base montée.Ajustez l'angle de la caméra à une position appropriée, verrouillez ensuite fermement le support de boule universel.

### Étape 4

Utilisez la pince pour fixer les câbles d'alimentation, ne pas trop serrer

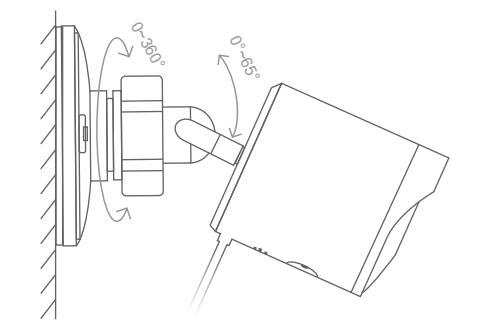

Lors du montage, veillez à ce que les points suivants soient respectés :

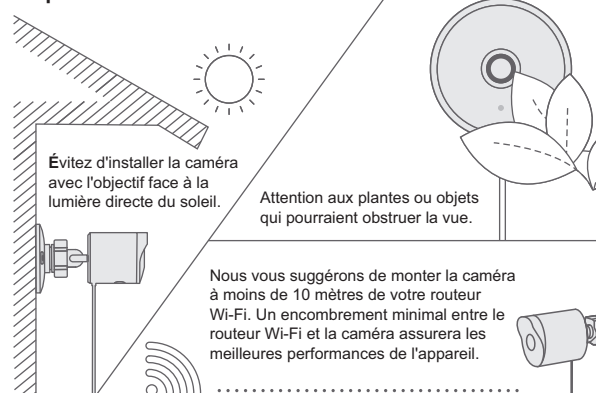

Si vous ne souhaitez pas fixer votre caméra sur un mur vous pouvez utilser le reposoire livré avec la caméra.

# 5. Paramètres

- Résolution maximale: 1920×1080
- · Objectif: Grand angle
- Audio: Mic / Haut-parleur intégrés
- Amélioration photographique: Réduction du bruit numérique3D
- Mode d'alerte: Détection humaine, détection de visage
- Niveau d'imperméabilité: IP65
- · Conversion du jour à la nuit: IRCUT automatic switch over
- · Plate-forme de support: Andriod / iOS
- Cryptage sans fil: WEP / WPA / WPA2
- · Longueur du cable USB: 3 mètres
- Alimentation en énergie: DC5V / 1A

17

# 1. Im Lieferumfang

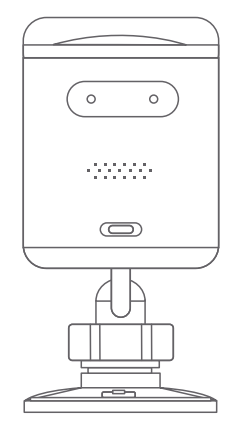

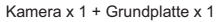

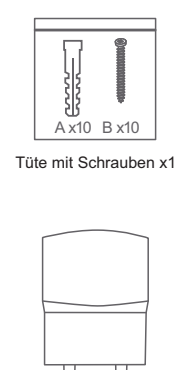

Adapter x1

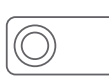

ЧI

Handbuch x1

Kabel Clip x 8

#### Schraubenzieher x1

## 2. Inbetriebnahme

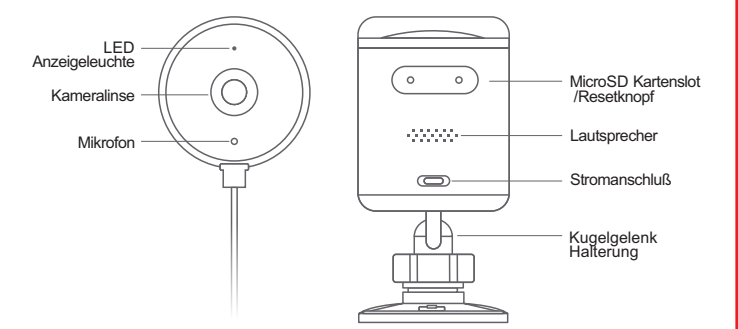

# 3. Kamera koppeln

#### a. Kamera anschalten

Kamera in der Nähe des Routers aufstellen und WLAN Zugang prüfen. Anschließend das Micro-USB Kabel wie abgebildet anschließen.

Die Kontrolllampe blinkt gelb und Sie hören die einleitenden Meldungen "Welcome to YI Home Camera" ("Willkommen bei YI Home Camera"), gefolgt von "Weiting to connect" ("Warten auf Verbindung").

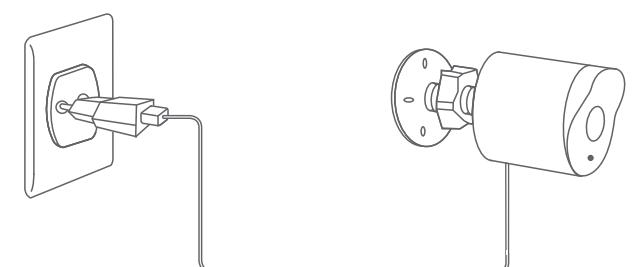

#### b. YI Home App verbinden

#### Schritt 1

YI Home App runterladen. Registrieren (sofern sie kein Konto haben) und anmelden.

#### Schritt 2

- Stellen Sie sicher, dass Ihr Mobiltelefon mit Ihrem lokalen 2,4-GHz WLAN verbunden ist..

- Aktivieren Sie die Funktion "Standort" auf Ihrem Telefon.
- Autorisieren Sie die Funktion "Standort" der 1 Home App.

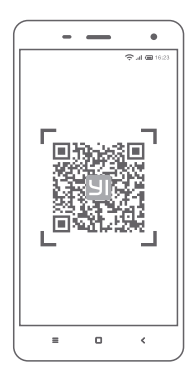

YI Home App QR code

#### Schritt 3

Melden Sie sich bei Ihrer YI Home App an, tippen Sie oben rechts auf das Symbol "+", wählen Sie die "Sicherheitskamera fürAußenbereiche 10809" aus und tippen Sie anschließend auf die Schaltfläche "Ich habe "Wäiting to connect gehört".

#### Schritt 4

Geben Sie Ihr WLAN-Netzwerkkennwort ein und tippen Sie auf die Schaltfläche WLAN wählen".

Auf dem Bildschirm Ihres Telefons wird ein QR-Code angezeigt. Richten Sie den QR-Code auf das Kameraobjektiv, bis Sie die folgenden Meldungen hören: "QR code is successful, connecting to Wi-Fi" (QR-Code ist erfolgreich, Verbindung zum WLAN wird hergestellt) und "Wi-Fi is connected" (WLAN ist verbunden").

#### Schritt 5

Tippen Sie auf die Schaltfläche "Weiter". Sie hören die Meldung "Pairing is successful, you can start using your camera nowi ("Die Paarung ist erfolgreich. Sie können Ihre Kamera jetzt nutzen") von der Kamera als auch von derApp. Weisen Sie der Kamera Ihren gewünschten Namen zu und tippen Sie auf die Schaltflächen "Speicher" und "Kamera jetzt verwenden".

WLAN 2,4 Ghz erforderlich

Ihre Sicherheitskamera für Außenbereiche AI+ ist jetzt einsatzbereit.

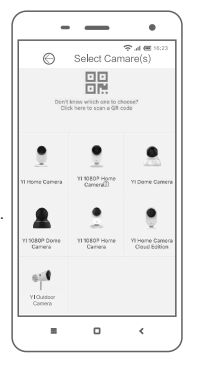

# 4. Gerätbefestigung

#### Schritt 1

Planen Sie die Kabelroute von der Steckdose und wählen Sie eine geeignete Stelle für die Aussenkamera.

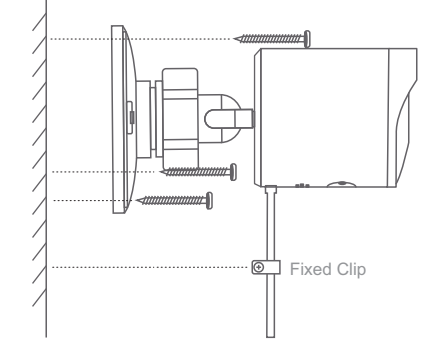

#### Schritt 2

Richten Sie die Bodenplatte aus und befestigen Sie sie mit den Schrauben evtl. sind Dübel erforderlich. Wenn Sie die Kamera an einer Holzwand befestigen, können Sie die Halterung direkt an die Wand anschrauben.

#### Schritt 3

Bringen Sie Kamera auf der Bodenplatte an und richten Sie den optimalen Winkel der Kamera ein und arretieren Sie das Kugelgelenk.

#### Schritt 4

Verwenden Sie die Kabel Clips, um die das Netzkabel zu befestigen Achtung, das Kabel nicht zu fest anbringen.

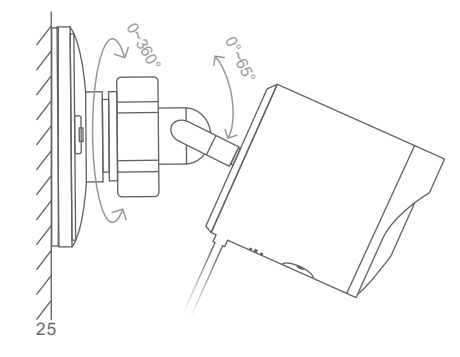

### Beachten Sie bei der Montage die folgenden Punkte: Vermeiden Sie. die Kamera so zu installieren, dass das Achten Sie auf Pflanzen oder Objektiv direkter Gegenstände, die die Sicht Sonneneinstrahlung behindern könnten. ausgesetzt ist. Wir empfehlen, die Kamera innerhalb von 10 m von Ihrem WLAN-Router zu montieren. Minimale Hindernisse zwischen WLAN-Router und Kamera gewährleisten die beste Leistung der Kamera. Wenn Sie Ihre Kamera nicht an der Wand befestigen möchten können Sie auch die

Wenn Sie Ihre Kamera nicht an der Wand befestigen möchten können Sie auch die enthaltenen Ablage nutzen.

# 5. Spezifikationen

- Maximale Aufl?sung: 1920 × 1080
- · Objektiv: Weitwinkel
- Audio: Eingebautes Mikrofon / Lautsprecher
- Optische Aufbereitung: 3D Digital Rauschunterdrückung
- Alarmmodus: Personenerkennung, Gesichtserkennung
- Weterschutz: IP65
- Nachtsicht: IR Cut + Infrarot LEDs
- Betriebssysteme: Android / iOS
- WLAN Verschlüsselung: WEP / WPA / WPA2
- · L?nge des USB-Kabels: 3 Meter
- Stromversorgung: Gleichstrom 5V / 1A

# 1. Contenido de la caja

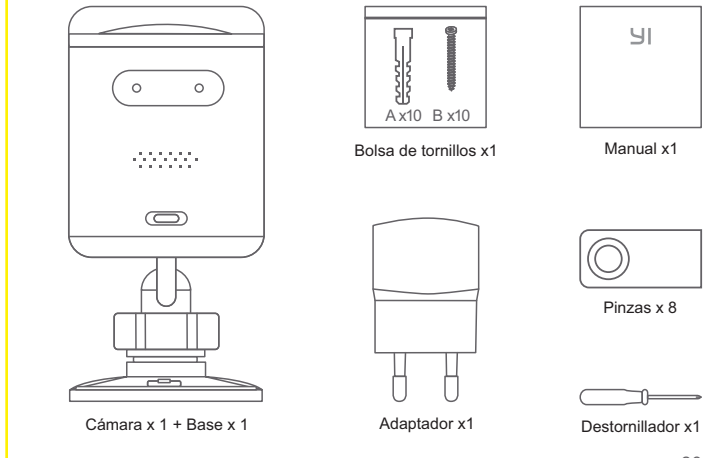

# 2. Conoce la cámara

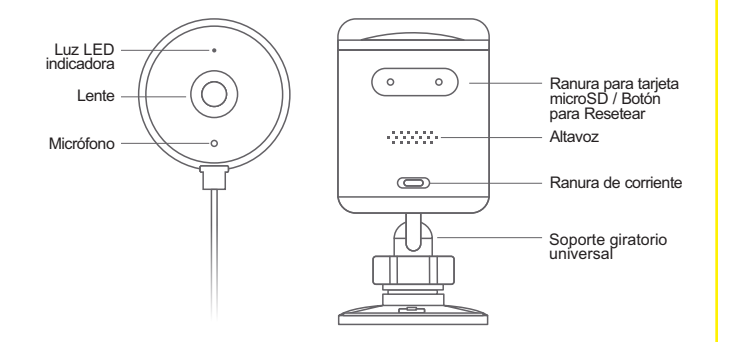

# 3. Carga de la cámara

### a. Carga de la cámara

Coloque la cámara cerca del router y asegúrese de que el acceso al Wi-Fi esté disponible, luego conecte el cable al puerto Micro USB en la parte posterior de la cámara para la toma de corriente como se muestra.

La luz indicadora comenzará a parpadear en amarillo y escuchará los los mensajes (en ingles) "Welcome to YI Home" (Bienvenido a YI Home Camera) y "Waiting to connect" ("Esperando de conectarse") desde su cámara.

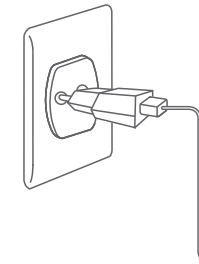

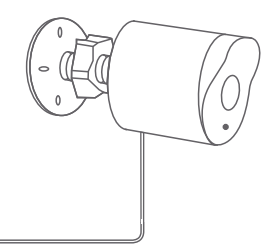

#### b. Conectarse a la YI Home App

#### Paso 1

Descargue la aplicación YI Home. Registrese e inicie sesión.

#### Paso 2

- Asegúrese de que su teléfono esté conectado en la red Wi-Fi de 2.4GHz.

- Habilite la función "Ubicación" del teléfono.

- Autorice el permiso "Ubicación" de la aplicación YI Home en el teléfono.

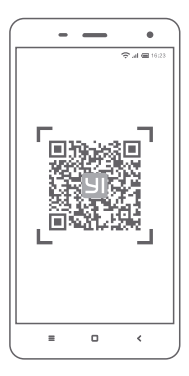

#### YI Home App le code QR

#### Paso 3

Inicie una sesión en su aplicación YI Home, toque el símbolo "+" y seleccione la "Cámara exterior de seguridad 1080p" y luego toque en el botón "He oído "Waiting to connect".

#### Paso 4

Ingrese su contraseña de red Wi-Fi y toque el botón "Por favor elija Wi-Fi". Aparecerá un código QR en la pantalla de su teléfono.Apunte este código QR hacia la lente de la cámara hasta que escuche "QR code is

successful, connecting to Wi-Fi" seguido de "Wi-Fi is connected".

#### Paso 5

Después de que el código QR se haya escaneado con éxito, toque "Siguiente". Escuchará el mensaje de voz que dice "Pairing is successful, you can start using your camera now".

El emparejamiento ha sido correcto Asigne el nombre deseado a la cámara y toque los botones "Guardar" y "Puede comenzar a usar su cámara".

Su cámara Cámara exterior de seguridadAI+ está lista para ser utilizada.

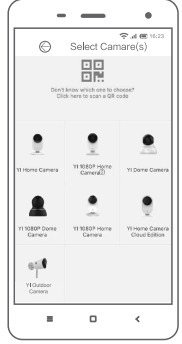

### 4. Instrucciones de montaje

### Paso 1

Siga la ruta del cable desde el cargador de pared hasta la cámara y basándose en eso, elija un lugar apropiado para colocar la cámara.

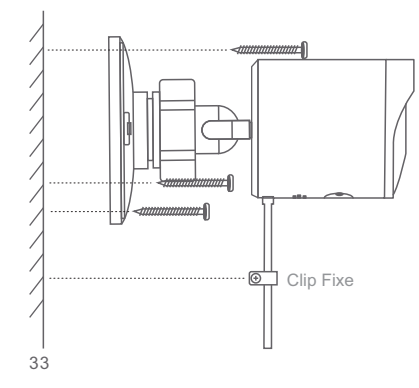

#### Paso 2

Utilice los soportes de pared y los tornillos incluidos para instalar la base de la cámara en la pared. Si la pared es de madera, puede atornillar el soporte directamente.

#### Paso 3

Aplique la cámara a la base de fijación. Ajuste el ángulo de la cámara a la posición deseada y luego apriete el soporte de la bola.

#### Paso 4

Utilice el clip para asegurar los cables de alimentación.

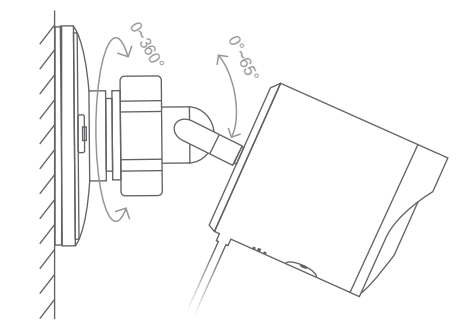

### Durante el montaje, preste atención a lo siguiente:

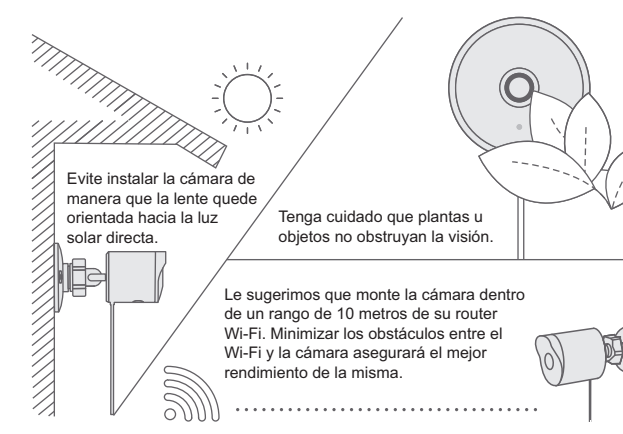

Si no desea montar su cámara en una pared, use el soporte para cámara incluido para colocar su cámara en cualquier lugar

# 5. Parámetros básicos

- Resolución máxima: 1920×1080
- · Objetivo: Gran angular
- Audio: Micrófono integrado /Altavoz
- Realce fotográfico: Reducción digital de ruido 3D
- · Modo alerta: Detección humana, detección facial
- · Grado de resistencia al agua: IP65
- · Visión nocturna: IR Cut + LEDs de infrarrojos
- · Plataformas compatibles: Android / iOS
- · Inalámbrica: WEP / WPA / WPA2 Longitud del cable
- USB: 3 metros
- Fuente de alimentación: DC 5V / 1A

35

# 1. Contenuto della confezione

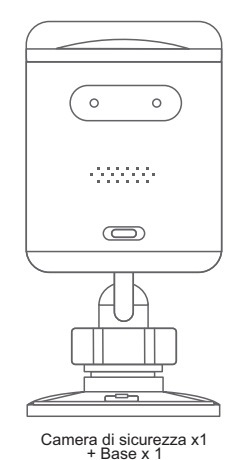

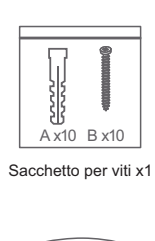

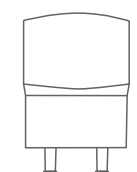

Adattatore x1

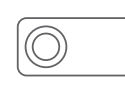

Ы

Manuale x 1

Clip x 8

Cacciavite x1

2. Componenti della telecamera

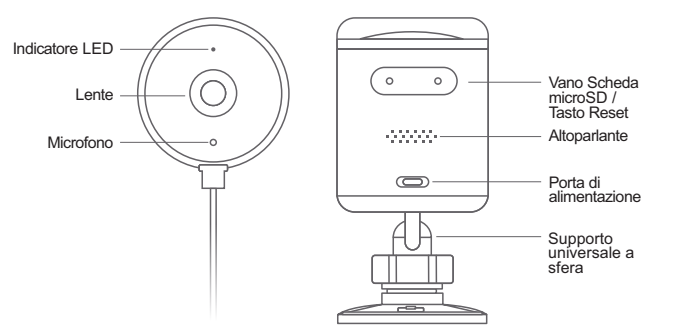

# 3. Accoppiare la telecamera

#### a. Accendere la telecamera

Posizionare la videocamera vicino al router assicurandosi che l'accesso Wi-Fi sia disponibile, quindi collegare il cavo alla porta MicroUSB posizionata sul retro della videocamera come mostrato.

L'indicatore LED della telecamera lampeggierà con luce gialla e la telecamera emetterà il messaggio introduttivo (in Inglese) "Welcome to YI Home Camera", (Benvenuti in YI Home Camera) seguito da "Waiting to connect" (In attesa di connessione), il quale verrà ripetuto ogni 15 secondi fino a quando non verrà effettuato effettuato l'abbinamento della fotocamera.

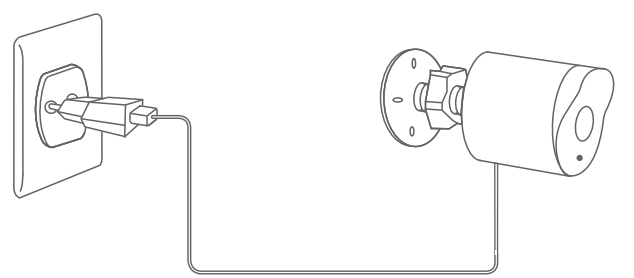

#### b. Collegarsi alla App YI Home

### Passaggio 1

Scaricare e installare la app "YI Home", disponibile sia su Google Play che suApple Store, registrare un account ed effettuare il log-in. Se si è già in possesso di un account YI Home, effettuare semplicemente il login.

#### Passaggio 2

- Assicurarsi che il telefono sia collegato alla propria rete Wi-Fi da 2,4 GHz (banda da 5 GHz attualmente non supportata).
- Abilitare la funzione "Posizione" del proprio telefono / assicurarsi che sia abilitata
- Autorizzare la funzione "Geolocalizzazione" della app YI Home sul proprio telefono / assicurarsi che sia autorizzata.

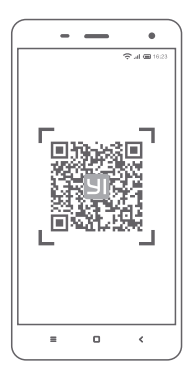

Codice QR dell'Applicazione Home YI

#### Passaggio 3

Dalla Home page della app YI Home, fare clic sull'icona in alto a destra "+" (Aggiungi una telecamera), selezionare "Camera di Sicurezza da Esterno 1080p" e, dalla pagina successiva, premiere il pulsante "Ho sentito Waiting to connect".

#### Passaggio 4

Dalla pagina successiva, inserire la password della propria rete Wifi e quindi premere il pulsante "Scegliere Wifi" in basso.

Un codice QR apparirà sullo schermo del telefono. Posizionare la lente della fotocamera di fronte al codice QR fino a quando la fotocamera emetterà il messaggio vocale "QR code scan is successful, connecting to Wifi" seguito da "Wifi is connected".

#### Passaggio 5

Premere il pulsante "Avanti". Verrà ora emesso il messaggio vocale "Pairing is successful, you can start using your camera now" sia dalla telecamera che dalla app.

Assegnare il nome desiderato alla telecamera e premere il pulsante "Salvare" ed "Iniziare ad utilizzare my M".

Si richiede Wi-Fi da 2,4 GHz

Camera di Sicurezza da EsternoAI+ è ora pronta per essere utilizzata.

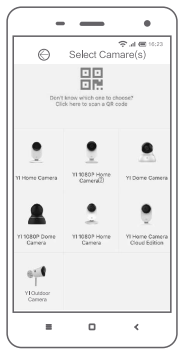

# 4. Istruzioni di montaggio

#### Passaggio 1

Traccia il percorso del cavo dal caricatore da muro alla camera e in base a ciò scegli un punto appropriato dove posizionare la telecamera.

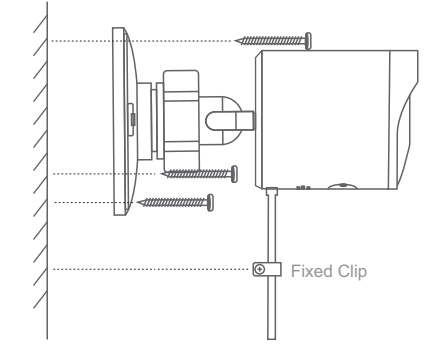

#### Passaggio 2

Utilizza i supporti a muro e le viti in dotazione per installare la base della telecamera al muro. Se il muro è di legno, puoi avvitare direttamente il supporto.

#### Passaggio 3

Applica la telecamera sulla base di fissaggio. Regola l'angolo della camera nella posizione desiderata e poi stringi il supporto a sfera.

#### Passaggio 4

Utilizza la clip per fissare i cavi di alimentazione. Non fissarli in maniera troppo salda.

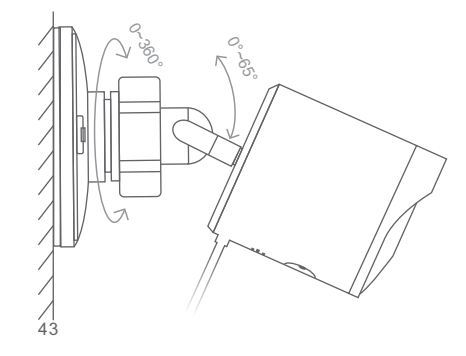

### Durante il montaggio, prestare attenzione a quanto segue:

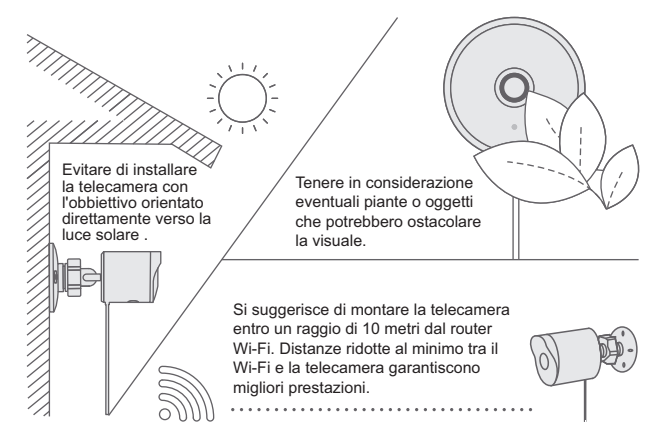

Se non si desidera installare la camera su un muro, utilizzare il supporto in dotazione per installare la camera dove si preferisce.

# 5. Parametri di base

- Risoluzione Massima: 1920×1080
- Lente: Grandangolo
- · Audio: Microfono / speaker incorporati
- \* Aumento del rendimento fotografico: Riduzione del rumore digitale in 3D
- \* Modalità allarme: Riconoscimento di movimento
- Grado di impermeabilità: IP65
- \* Piattaforme supportate: Android / iOS / PC / MAC
- Codifica Wireless: WEP / WPA / WPA2
- · Lunghezza del cavo USB: 3 metri
- Alimentazione: DC 5V / 1A

# 1. Комплектация

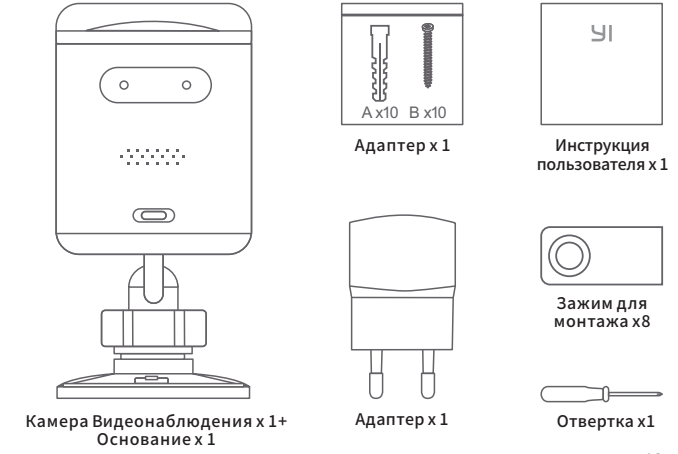

# 2. Знакомство с камерой

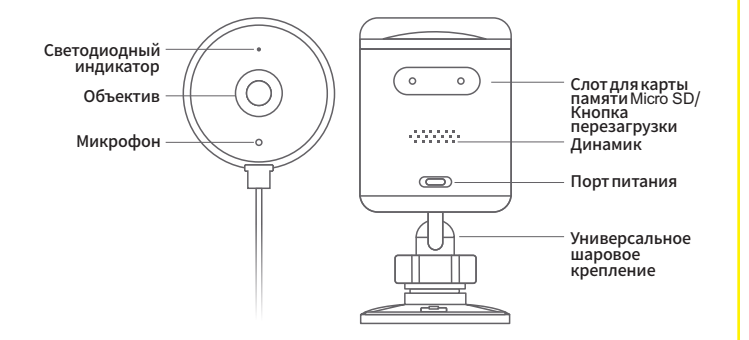

# 3. Синхронизация камеры

#### а. Подключение камеры

Расположите камеру рядом с маршрутизатором и убедитесь, что подключение к Wi-Fi доступно, затем подключите кабель к порту Micro USB на задней панели камеры для питания розетки, как показано на рисунке. Как только светодиодный индикатор замигает желтым светом, вы слышите голосовую подсказку "Welcome to YI Home Camera", а затем готовность камеры к подключению "Waiting to connect".

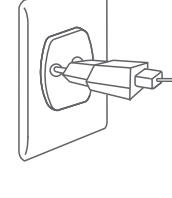

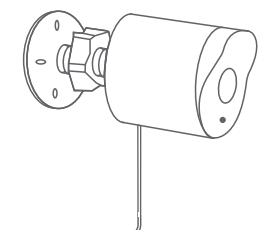

### b. Синхронизация с приложением YI Home App

### Шаг 1

Загрузите приложение YI Home. Зарегистрируйте учетную запись YI и войдите в систему.

#### Шаг 2

Убедитесь, что ваш мобильный телефон подключен к сети Wi-Fi 2,4 ГГц.

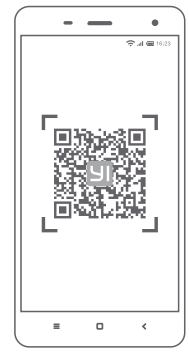

### YI Home App le code QR

#### Шаг 3

После входа в приложение YI Home App, нажмите иконку «+» и выберите камеру наружного видеонаблюдения «YI Outdoor Camera 1080р». Нажмите кнопку сброса, чтобы включить камеру. Когда индикатор начнет мигать, вы услышите «Waiting to connect», нажмите «I heard "Waiting to Connect» на вашем экране.

#### Шаг 4

Введите SSID и пароль Wi-Fi вашей сети, а затем используйте камеру для сканирования QR-кода. После успешного сканирования QR-кода нажмите «Next». Вскоре вы услышите голосовую подсказку «QR code is successful, connecting to Wi-Fi" и "Wi-Fi is connected".

#### Шаг 5

Нажмите кнопку «Далее». Вы услышите сообщение "Pairing is successful, you can start using your camera now" как из камеры, так и из приложения.

Присвойте камере желаемое название и нажмите кнопки «Save» и "You may start using your camera now".

Требуется Wi-Fi 2,4 ГГц

Ваша камера YI Outdoor Camera AI+ готова к использованию.

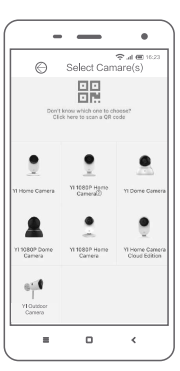

# 4. Инструкция по монтажу

#### Шаг 1

При прокладке кабеля следите, чтобы расположение кабеля от розетки до камеры было доступным.

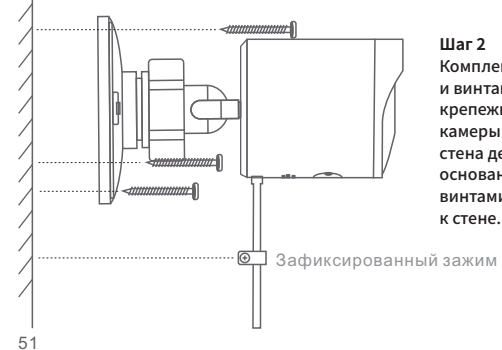

Шаг 2 Комплектными анкерами и винтами прикрепите крепежное основание камеры к стене. Если стена деревянная, основание крепится винтами непосредственно к стене.

### Шаг З

Прикрепите камеру к установленному основанию. Отрегулируйте угол камеры в подходящем положении, затем плотно зафиксируйте универсальное шаровое крепление.

#### Шаг 4

Используйте зажимы для того, чтобы закрепить шнур питания, не закрепляйте слишком плотно.

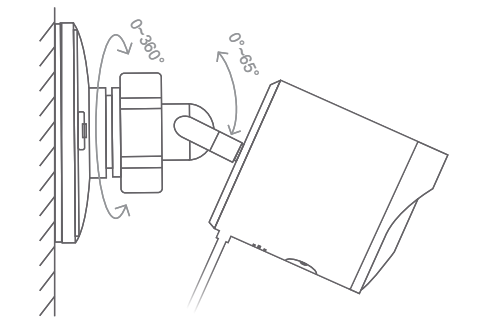

### При монтаже обратите внимание на следующее:

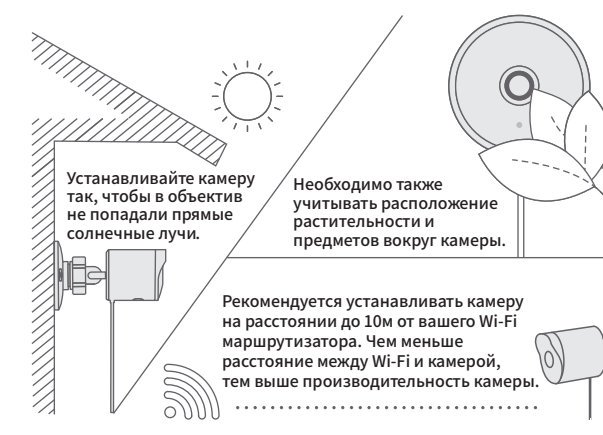

Камеру также можно установить на подставку.

# 5. Технические характеристики

- Максимальное разрешение: 1920×1080
- Объектив: шикороугольный
- Аудио: встроенный микрофон / динамик
- Фотографическое улучшение: 3D цифровое шумоподавление
- Режим оповещения: распознавание лиц, обнаружение людей
- Метеостойкость: IP-65
- Ночная съемка: ИК-подсветка + инфракрасные светодиоды
- Поддерживаемые платформы: Android / iOS
- Беспроводное шифрование: WEP / WPA / WPA2
- Длина кабеля USB: 3 метра

Питание: DC 5V / 1A

### FCC COMPLIANCE STATEMENT:

This device complies with part 15 of the FCC Rules. Operation is subject to the following two conditions: (1) This device may not cause harmful interference, and (2) this device must accept any interference received, including interference that may cause undesired operation.

Changes or modifications not expressly approved by the party responsible for compliance could void the user's authority to operate the equipment.

The distance between user and products should be no less than 20cm

This equipment has been tested and found to comply with the limits for a Class B digital device, pursuant to part 15 of the FCC Rules. These limits are designed to provide reasonable protection against harmful interference in a residential installation. This equipment generates, uses and can radiate radio frequency energy and, if not installed and used in accordance with the instructions, may cause harmful interference to radio communications. However , there is no guarantee that interference will not occur in a particular installation. If this equipment does cause harmful interference to radio or television reception, which can be determined by turning the equipment off and on, the user is encouraged to try to correct the interference by one or more of the following measures:

-Reorient or relocate the receiving antenna.

- -Increase the separation between the equipment and receiver .
- Connect the equipment into an outlet on a circuit different from that to which the receiver is connected.
- -Consult the dealer or an experienced radio/ TV technician for help.

### **IC WARNING**

This device contains licence-exempt transmitter(s)/receiver(s) that comply with Innovation, Science and Economic Development Canada's licence-exempt RSS(s). Operation is subject to the following two conditions:

(1) This device may not cause interference.

(2) This device must accept any interference, including interference that may cause undesired operation of the device

The distance between user and products should be no less than 20cm

### **ADVERTENCIA IC**

Cet appareil contient des émetteurs / récepteurs exemptés de licence conformes aux RSS (RSS) d'Innovation, Sciences et Développement économique Canada.

- Le fonctionnement est soumis aux deux conditions suivantes :
- (1) Cet appareil ne doit pas causer d'interférences.
- (2) Cet appareil doit accepter toutes les interférences, y compris celles susceptibles de provoquer un fonctionnement indésirable de l'appareil.

La distance entre l'utilisateur et de produits ne devrait pas être inférieure à 20cm

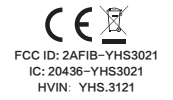